## How do l issue a refund?

Last Modified on 01/31/2024 3:48 pm CST

Exciting news! Our ConnectBooster Support documentation is moving to a new location. Be sure to bookmark the new link below.

https://help.cb.kaseya.com/help/Content/0-HOME/Home.htm

Refunds are usually issued through the BNG Gateway.

• This may differ depending on your particular processing integration

Log in at https://secure.bngpaymentgateway.com/

• If you are unable to login, please contact the main account holder or support@connectbooster.com to reset login credentials.

| access your control panel, please ente<br>sername and password in the fields belo | er you<br>low. |
|-----------------------------------------------------------------------------------|----------------|
| lisername                                                                         |                |
| Usemane                                                                           |                |
| Password                                                                          |                |
| Login                                                                             |                |

Find the transaction using the Transaction Reports in the left-hand menu, or by selecting Transactions under Reporting

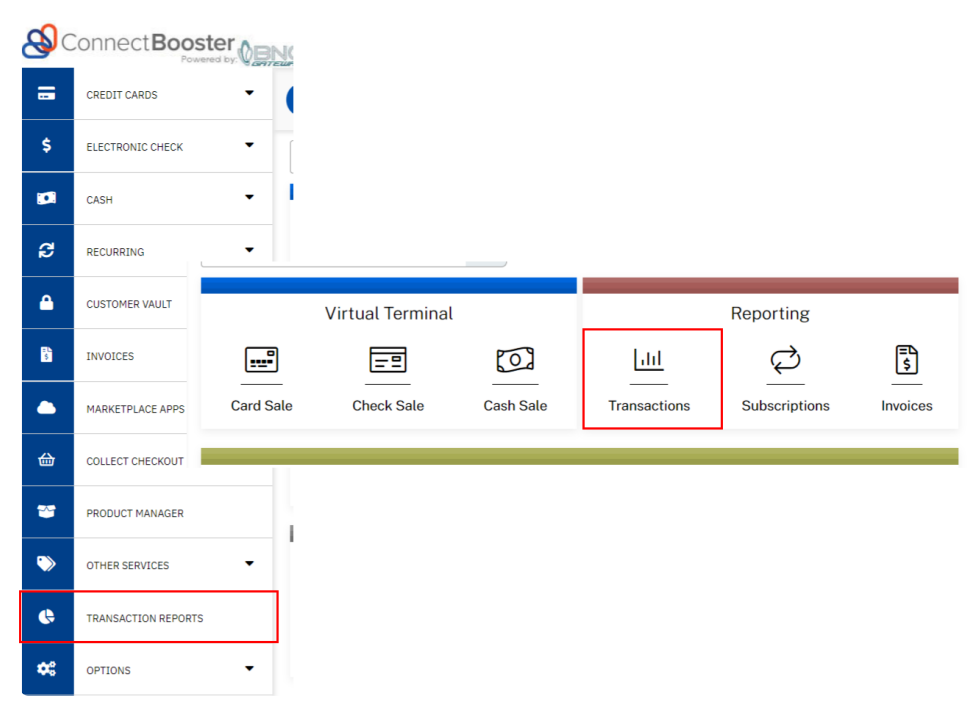

Use the "Search Transactions" Report set of criteria.

## Search Transactions

| Transaction ID                       | saction ID |                  |           |            | Order ID    |                 |           |            |
|--------------------------------------|------------|------------------|-----------|------------|-------------|-----------------|-----------|------------|
| First Name                           |            |                  | Last Name |            |             |                 |           |            |
| Email Address                        |            |                  |           | Accour     | nt Numbe    | r               | (Creation |            |
| <u></u>                              | -          |                  |           |            |             | A .:            | (Crear    | /Cnecking) |
| Any                                  |            | Transaction Type |           | ~          | Action Type |                 |           |            |
| -                                    |            | Any              |           | •          | Ally        |                 |           |            |
| Processor                            | Dev        | Device           |           |            | Platform ID |                 |           |            |
| Any                                  | <b>`</b>   |                  |           |            | ~           |                 |           |            |
| Customer ID                          | Col        | Company          |           |            | Phone Numb  | ber             |           |            |
|                                      |            |                  |           |            |             |                 |           |            |
| PAR                                  |            |                  |           | HMAC       |             |                 |           |            |
|                                      |            |                  |           |            |             |                 |           |            |
| Min. Amount                          |            |                  |           | Max. A     | mount       |                 |           |            |
|                                      |            |                  |           |            |             |                 |           |            |
| Start Date                           |            |                  | End D     | ate        |             |                 |           |            |
| 04/01/2023 12:00 AM 🗰 04/14/2        |            | /2023 1          | 1:59 PM   |            | <b></b>     | <b>=</b>        |           |            |
|                                      |            |                  |           |            |             |                 |           |            |
|                                      |            |                  |           |            |             |                 |           |            |
| Submit                               |            |                  |           |            |             |                 |           |            |
|                                      |            |                  |           |            |             |                 |           |            |
|                                      |            |                  |           |            |             |                 |           |            |
| We like to include the Amount R      | ange an    | d Start/E        | End Da    | te criteri | a to narrov | w the search re | sults     |            |
|                                      |            |                  |           |            |             |                 |           |            |
| Click on the "Transaction ID" link t | o access   | the deta         | ails pag  | ge.        |             |                 |           |            |
| Home / Reports / Transaction Report  |            |                  |           |            |             |                 |           |            |
| Transaction Report                   |            |                  |           |            |             |                 |           |            |
| C Re-Ruh Report                      |            |                  |           |            |             |                 |           |            |
| Corted from oldest to newest.        |            |                  |           |            |             |                 |           |            |
| Card Sale                            | Details    | Time<br>4/6/2023 | Amount    | PO Number  |             |                 |           |            |
| Card Sale Approved                   |            | ., .,            | A Detter  |            |             |                 |           |            |

Once on the details page, select and confirm "Refund" from the top left corner.

- If you have the option to "VOID", that is usually preferred as it stops the transaction from fully committing!
- You will have the option to send an E-Mail Receipt

| Home / Re               | ports / Transa | ction 8222862139    |                       |               |  |  |  |  |
|-------------------------|----------------|---------------------|-----------------------|---------------|--|--|--|--|
|                         |                | Create Subscription | Create Order Template | Add to Vault  |  |  |  |  |
| Transaction Detail      |                |                     |                       |               |  |  |  |  |
| Refund                  | New Auth       | New Sale            | Print Receipt         | Email Receipt |  |  |  |  |
| Transaction Information |                |                     |                       |               |  |  |  |  |

With this complete you will need to **manually update** QuickBooks and zero out or delete the original payment receipt created by ConnectBooster. Doing so will re-open the invoice and allow it to be paid again at a later date!

NOTE: If the invoice was originally paid by Auto-pay, it will be again if you do not turn off the auto-pay on the affected client's CB portal settings.

A video walking through this process can be found **HERE**.